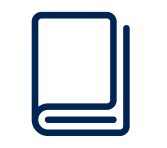

#### **USER MANUAL**

## "ARRIVA HOSPITALITY GROUP BRANDSITE"

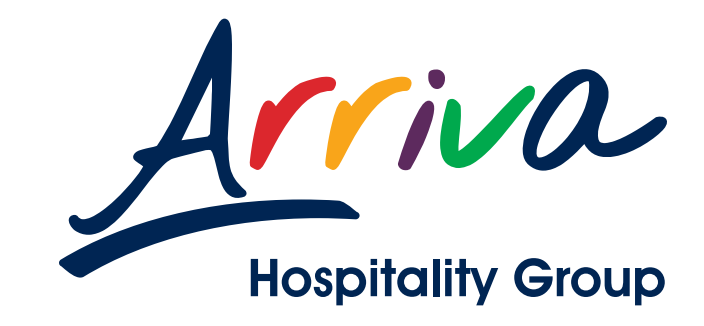

© Arriva Hospitality Group 2018. All rights reserved.

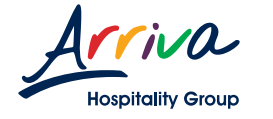

### INDEX

#### 1. User

| 1.1 Home page 0          | )3 |
|--------------------------|----|
| 1.2 Create account 0     | )4 |
| 1.3 Login 0              | )7 |
| 1.4 Recover password 0   | 8  |
| 1.5 Main Page 0          | 9  |
| 1.6 Select a hotel 10    | 0  |
| 1.7 Hotel content 1      | 1  |
| 1.8 Select files 1       | .3 |
| 1.9 Measurement guide 14 | 5  |
| 1.10 Download files      | 6  |
| 1.11 My profile2         | 0  |

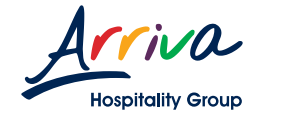

#### **1.1 HOME PAGE**

#### Visit http://brandsite.arrivahotels.mx where

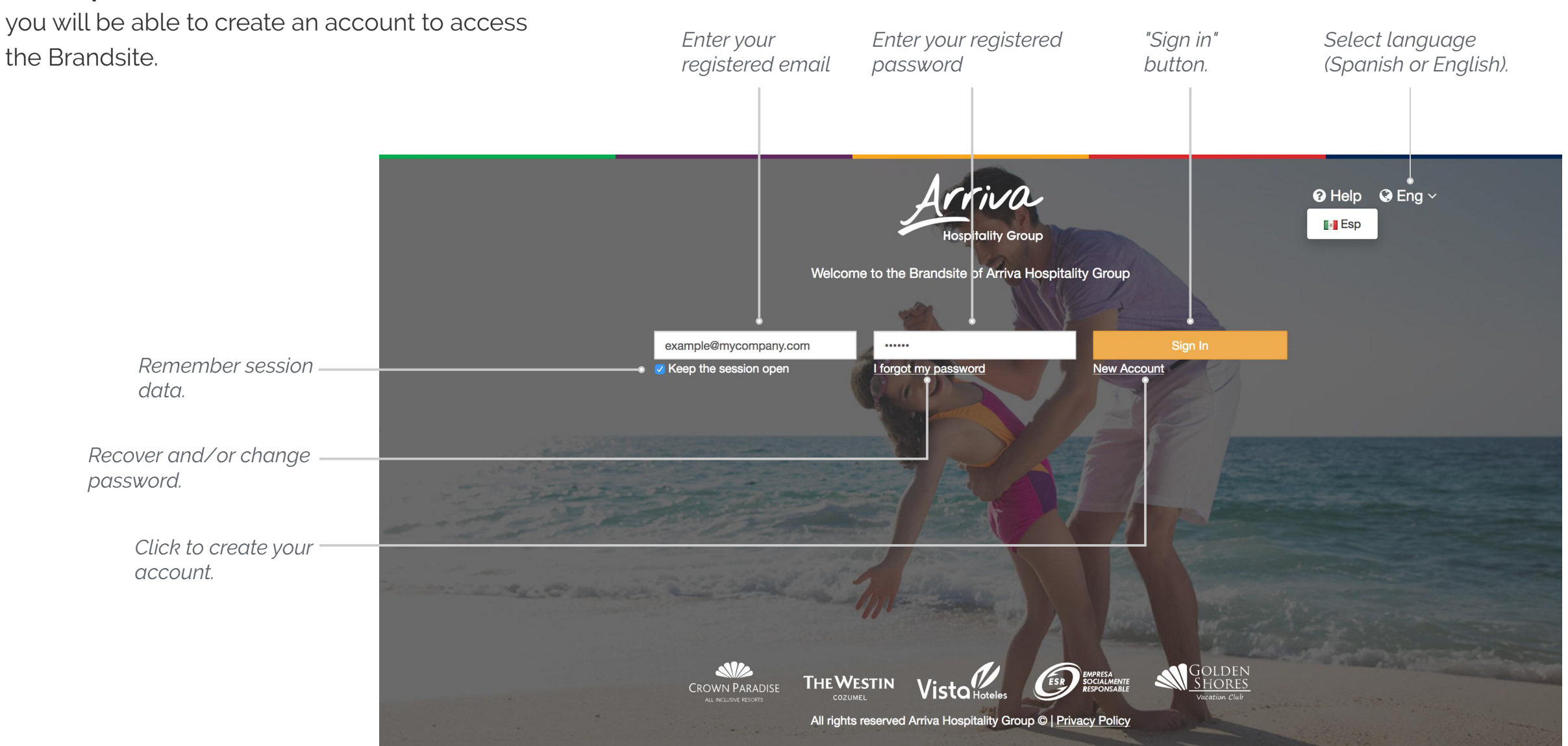

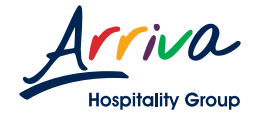

#### G Click on "New account".

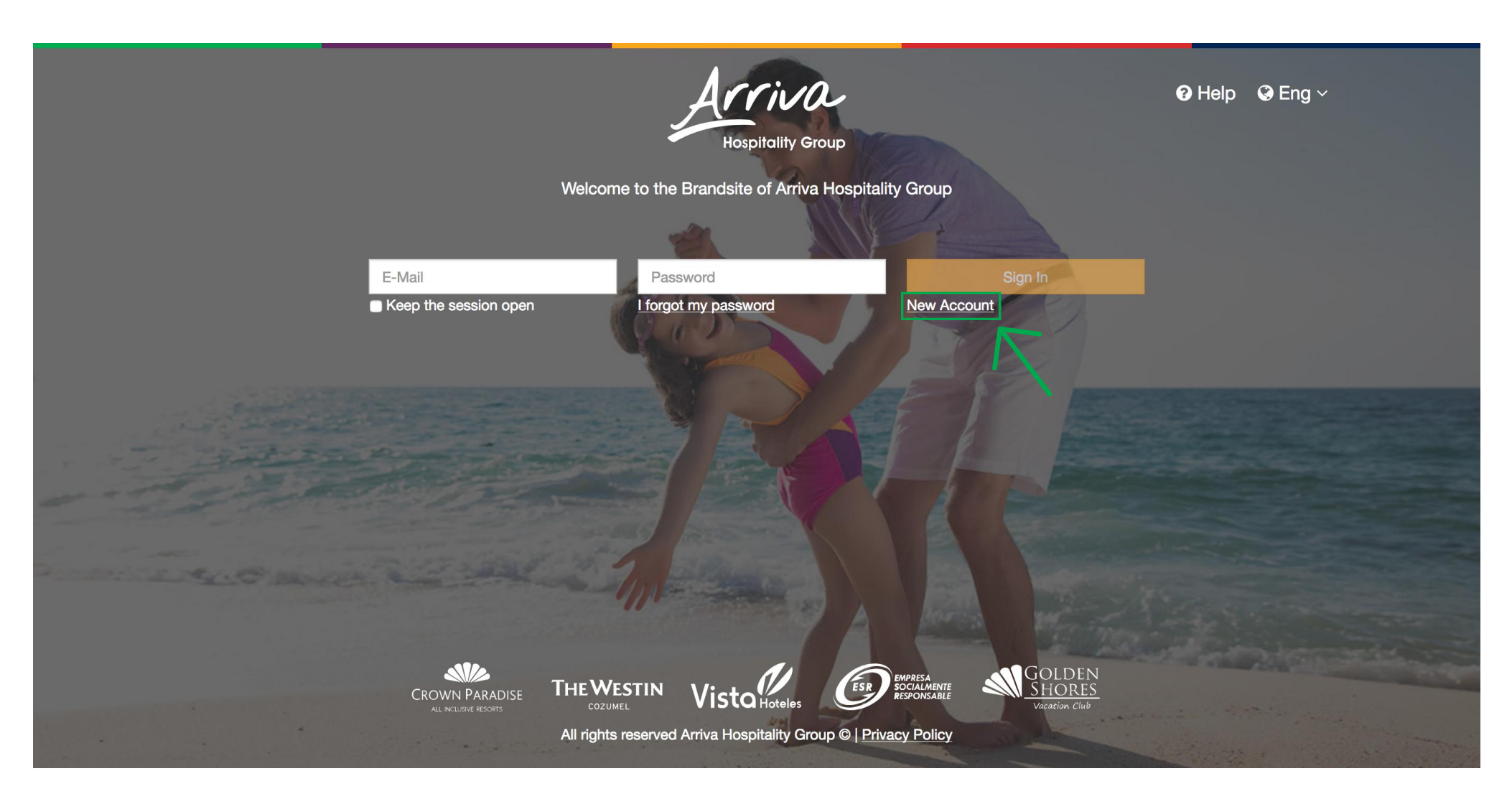

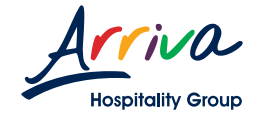

**Fill in the required information on the form.** 

Click on the send button and wait for your email confirmation (which will be sent to the email address you provided).

**G** Remember that every field marked with an asterisk "\*" is mandatory.

|                                           |                            | Welcome to the Brandsite of Arr | iva Hospitality Group |         |
|-------------------------------------------|----------------------------|---------------------------------|-----------------------|---------|
| New Reque                                 | est                        |                                 |                       |         |
| Enter your                                | personal details be        | slow                            |                       |         |
|                                           |                            | l ast nama*                     | Email *               | Phone * |
| Name*                                     | Middle name                | Last name                       |                       |         |
| Name*                                     | Middle name Middle name    | Last name                       | Email                 | Phone   |
| Name*                                     | Middle name<br>Middle name | Last name                       | Email                 | Phone   |
| Name* Name Enter your Business Activity * | Middle name<br>Middle name | Last name                       | Email                 | Phone   |

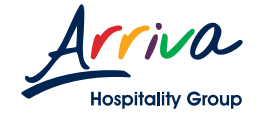

G Once the email is received, click on the "Create your new password" button to set your password.

Note: If you do not receive the email within the first few minutes, we recommend checking your "Junk mail" or "Spam" folder.

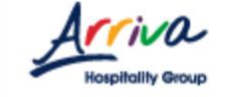

## Access to Intranet/Brandsite of Arriva Hospitality Group

#### Dear

Thanks for registering, your account has been approved.

You must now create your password.

It is easy:

1. Click the link below to open a new browser window.

2. Then follow the prompts to enter your new password.

Create your new password

The link does not work? Copy and paste the following link in your browser:

http://www.intranet.nivelcreativo.ros/login#Vnewaccount/ley3pd&Im&WnNXY1pvYzNWFhyYUhxSGhGRec9PSIsInZhbHVIljoiNUh5dTBja3dRZ2p5TH dudjViQosLUTo9liwibWFjjoiZDA3YWE1YTQsNTQsM2E0MDc1YTcwZjc5MGZhND42

© 2018 - Arriva Hospitality Group. All rights reserved.

Privacy policy

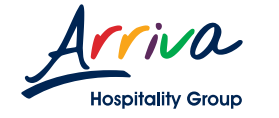

Greate your new password, click on the "Create" button and the system will automatically log into your new profile.

| Hospitality Group<br>Welcome<br>Arriva Hospitality Group                     |
|------------------------------------------------------------------------------|
| New access<br>Welcome -                                                      |
|                                                                              |
|                                                                              |
| × CANCEL CREATE ✓                                                            |
| $\uparrow$                                                                   |
| All Right Reserved - Arriva Hospitality Group ©   <u>Aviso de Privacidad</u> |

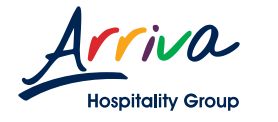

### 1.3 LOGIN

- G Enter your email address in the "E-Mail" box.
- 🕝 Enter your password.
- G Click on the "Sign in" button to log in.

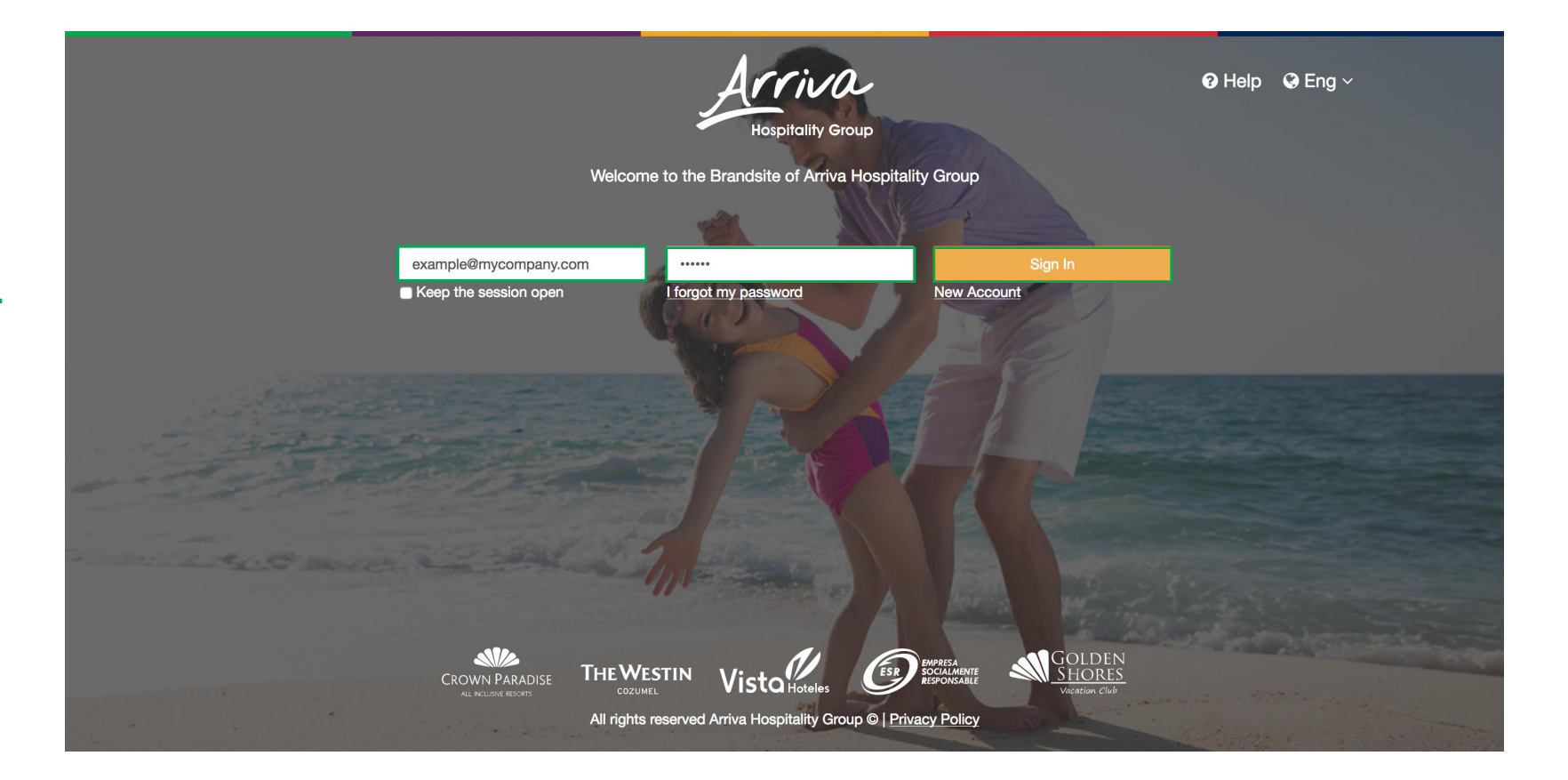

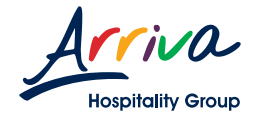

#### **1.4 RECOVER PASSWORD**

G On the home page, click on "I forgot my password".

**G** Enter the email address you registered with.

G An email will be sent to your account with a link to change your password.

|                     | Help<br>Hospitality Group<br>Welcome to the Brandsite of Arriva Hospitality Group                                                  | Geng ∼      |
|---------------------|----------------------------------------------------------------------------------------------------|-------------|
| Forgo<br>Enter your | t password ?<br>e-mail address below to reset your password                                                                        |             |
| E-Mail              |                                                                                                    |             |
| G Back              |                                                                                                    | Send 🗸      |
|                     |                                                                                                    |             |
|                     |                                                                                                    | - Andrewski |
|                     | CROWN PARADISE<br>AL NALIMER EXCORT<br>AL NALIMER EXCORT<br>All rights reserved Arriva Hospitality Group ©   <u>Privacy Policy</u> |             |

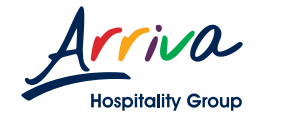

#### 1.5 MAIN PAGE

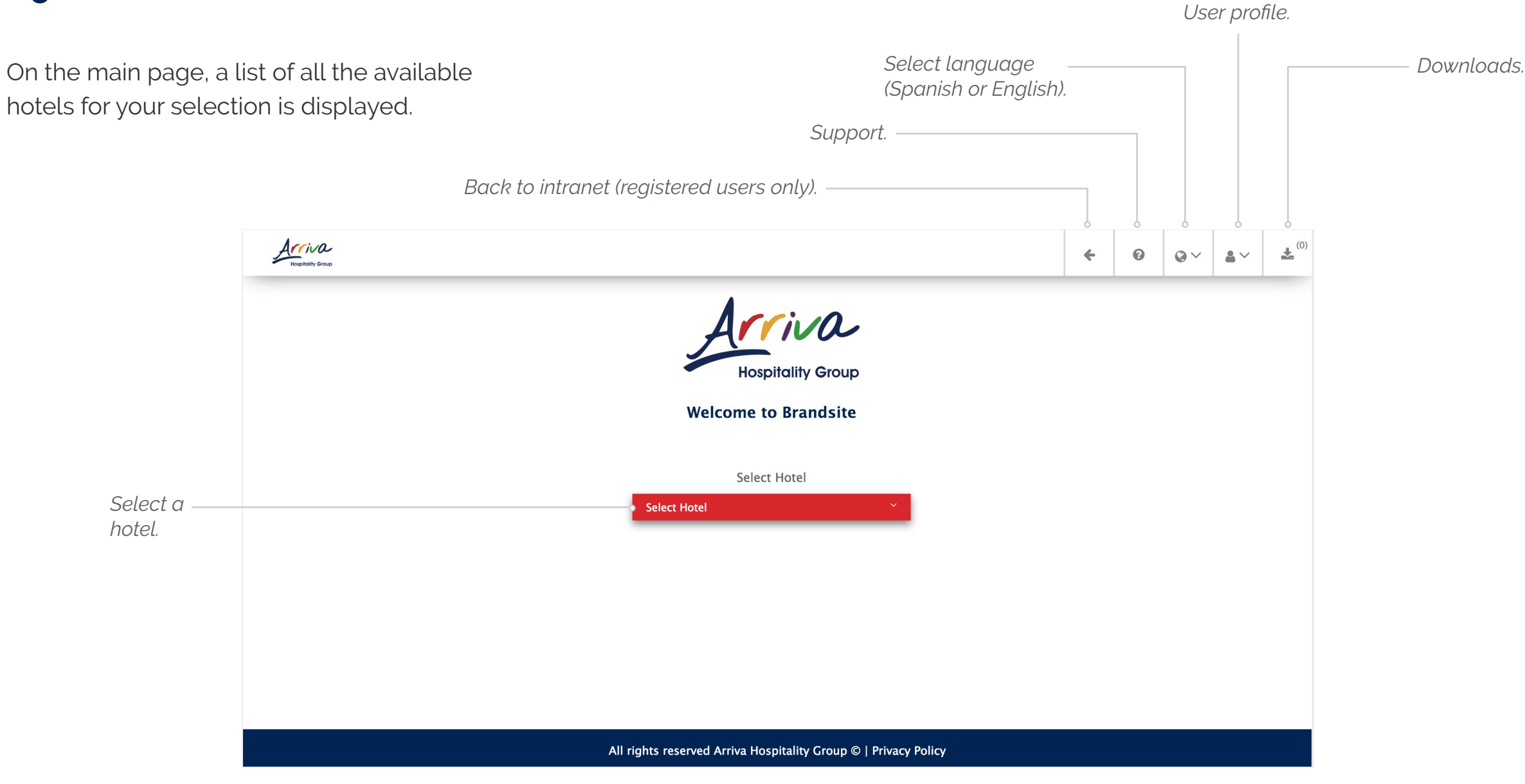

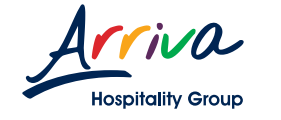

#### **1.6 SELECT A HOTEL**

G Click on the "Select hotel" red button to display the options.

G Select a hotel by clicking on its name.

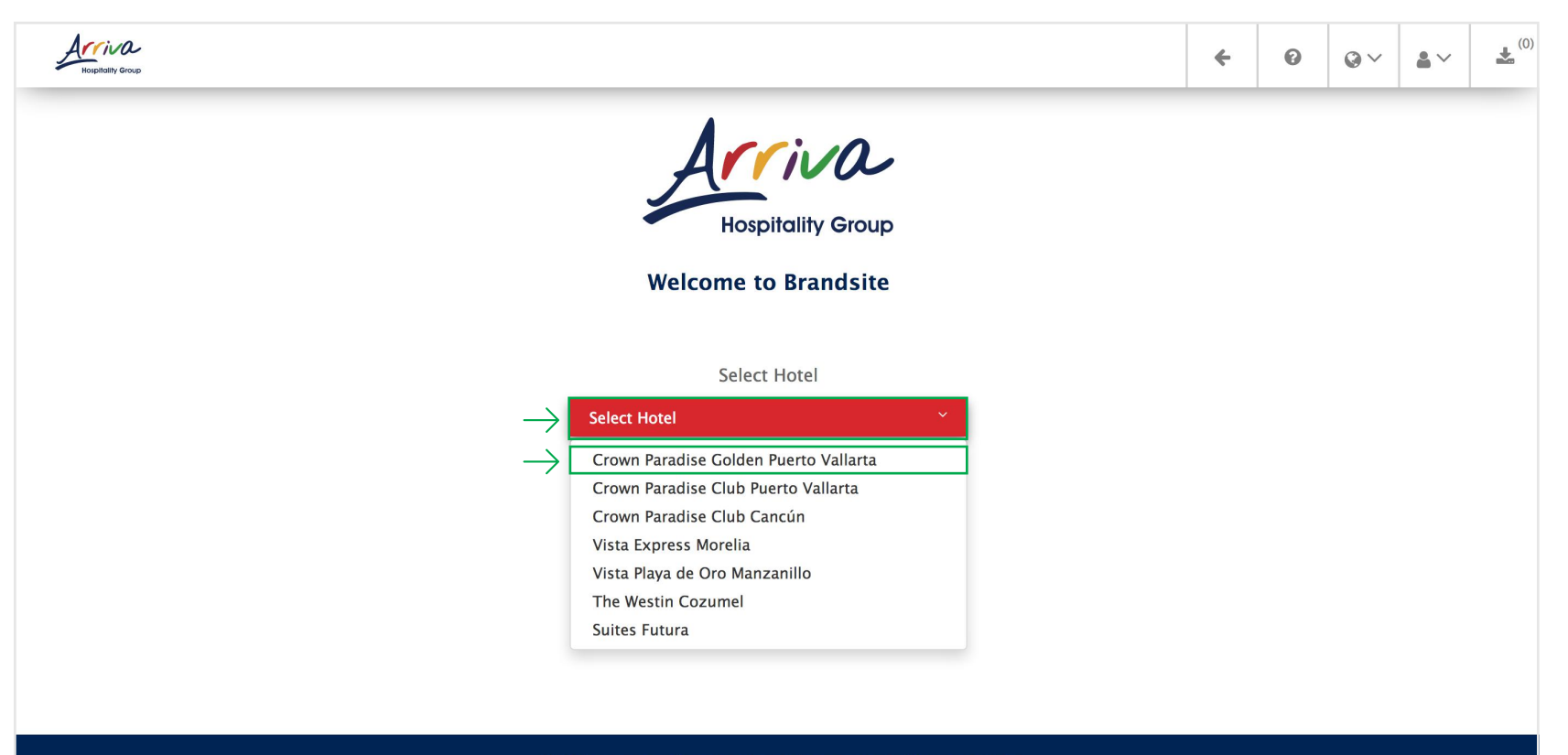

All rights reserved Arriva Hospitality Group  $\ensuremath{\mathbb{C}}$  | Privacy Policy

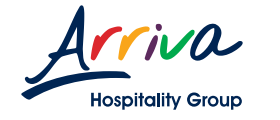

#### **1.7 HOTEL CONTENT**

The hotel content files will be displayed.

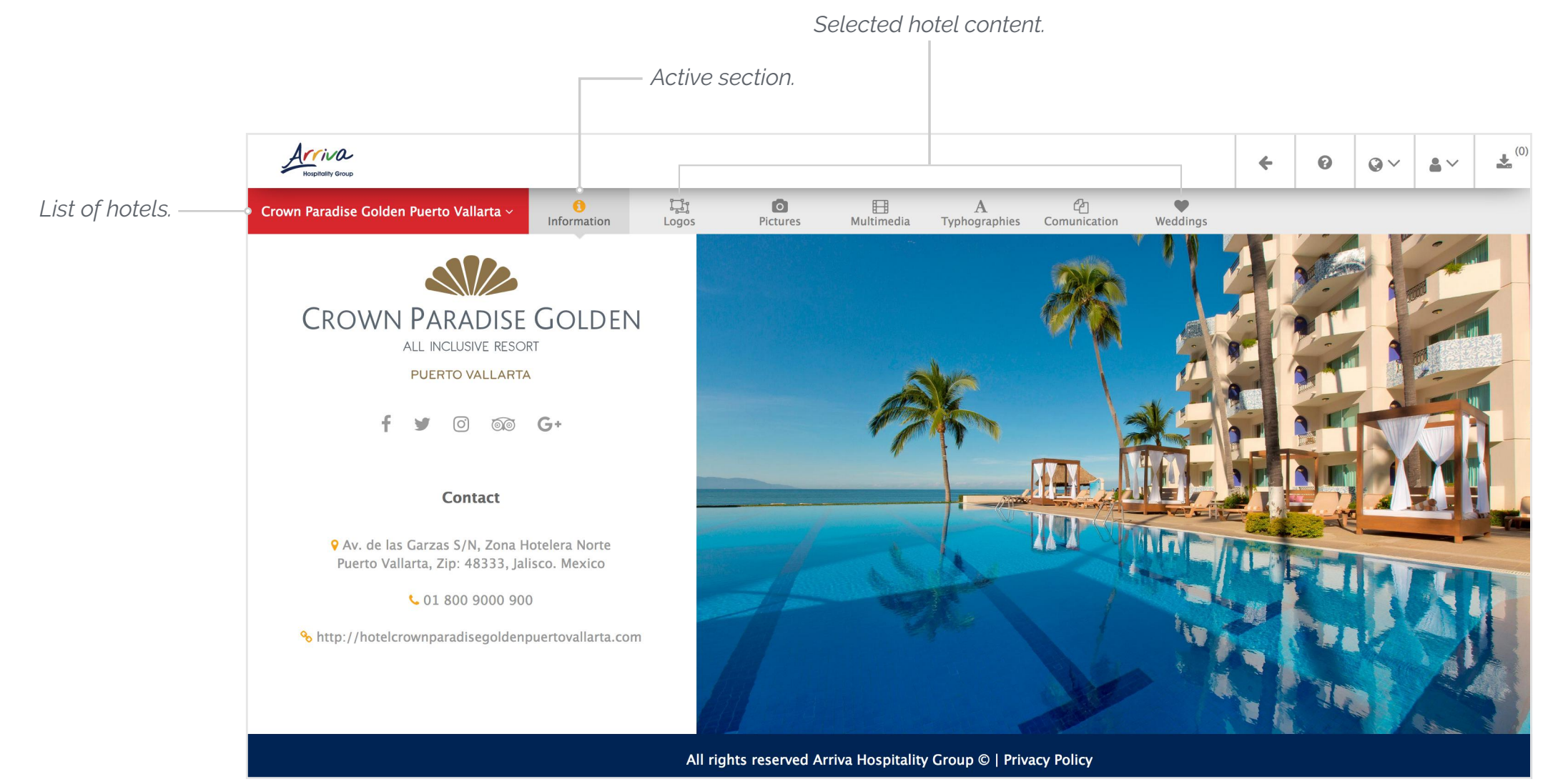

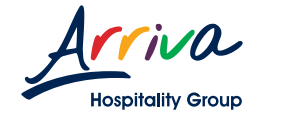

#### **1.8 SELECT FILES**

G Select the hotel section.

Great Click on the file you want to download to display the details.

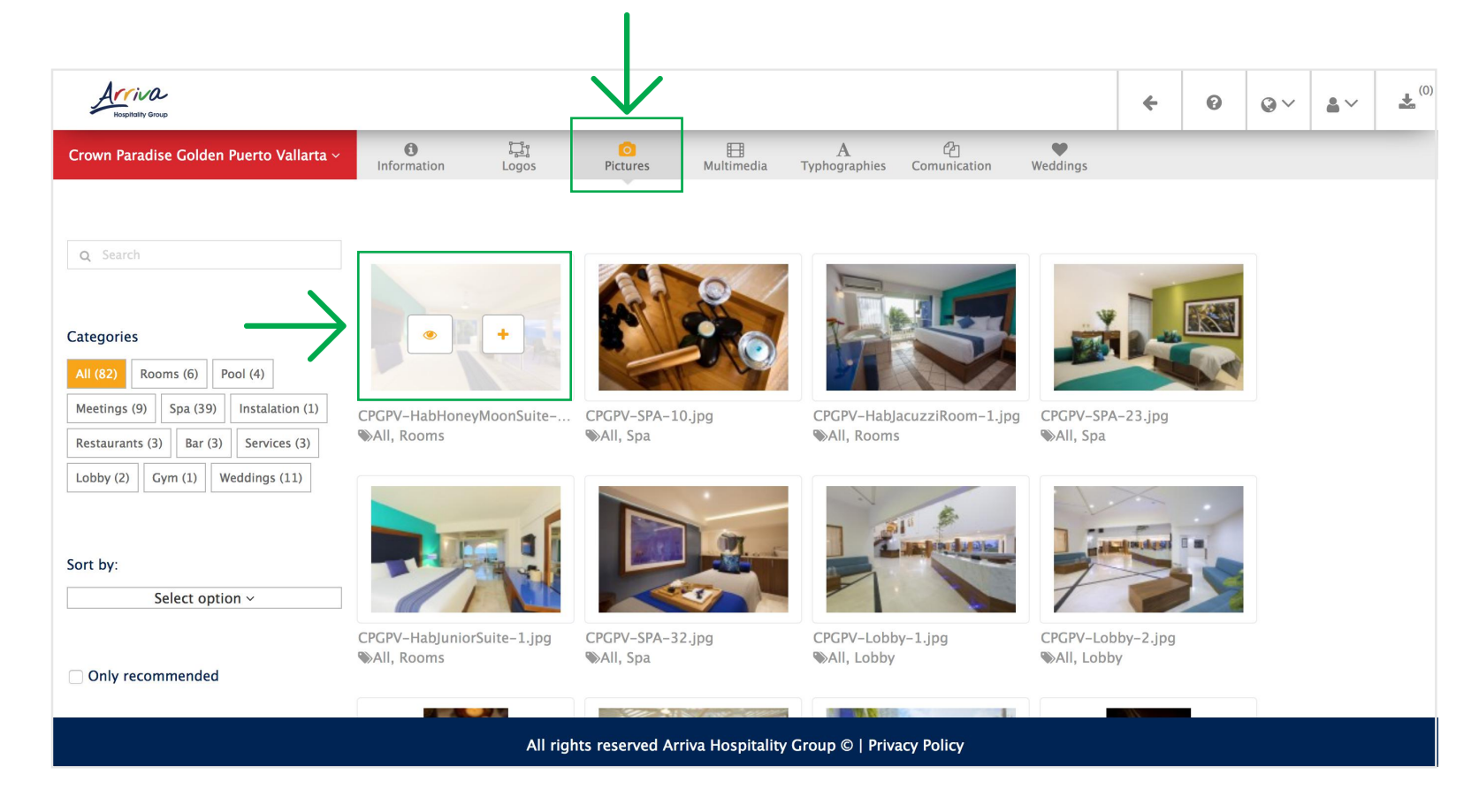

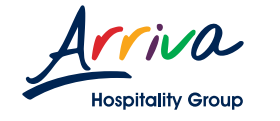

#### **1.8 SELECT FILES**

In this view you will find the image's full name, its category and its available formats for download if applicable.

## G Select the file's quality to add to downloads.

Note: When the file does not have formatting options, an "Add to downloads" button will appear instead.

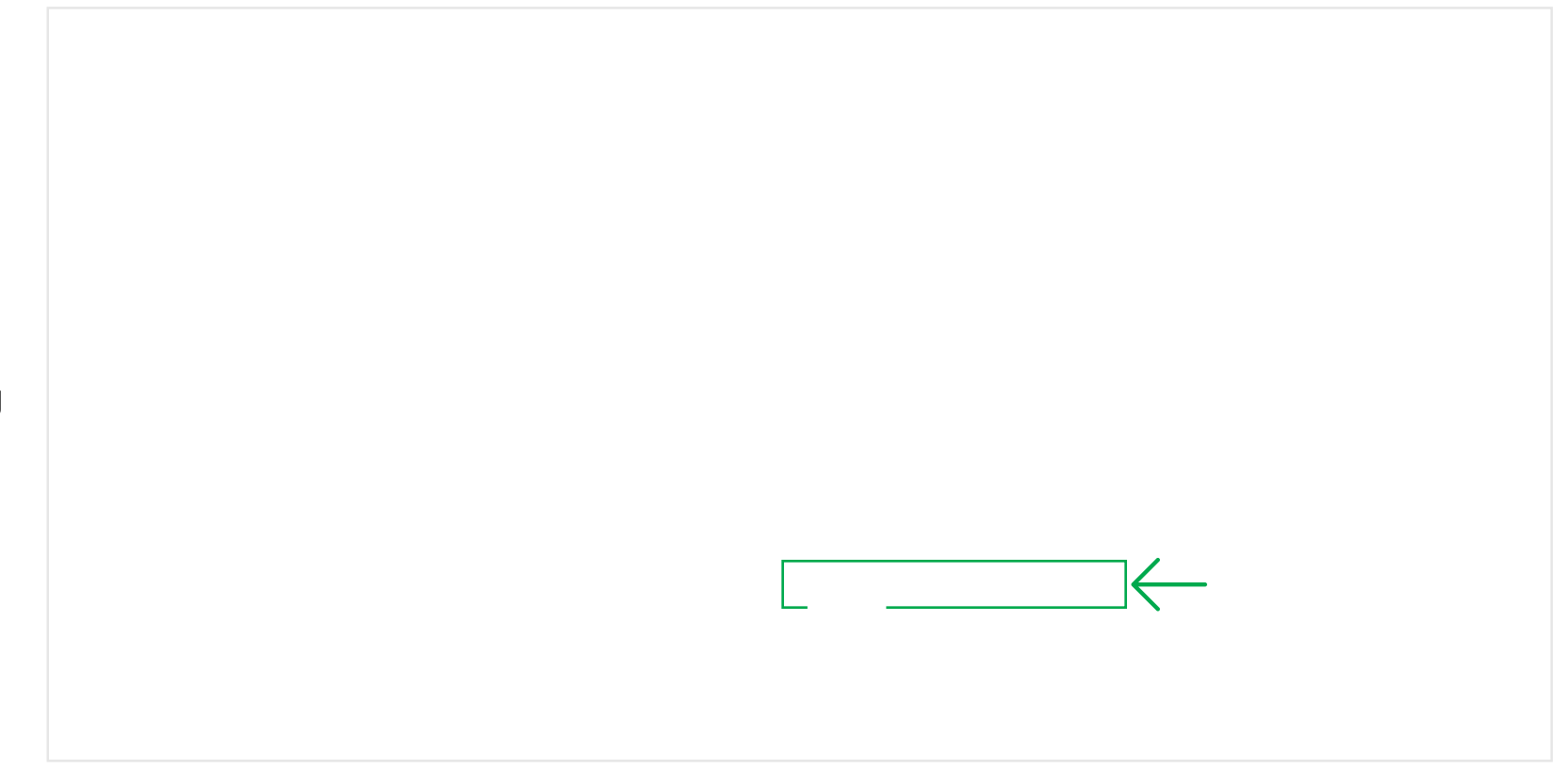

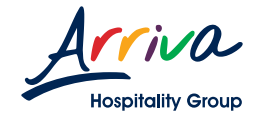

### **1.9 MEASUREMENT GUIDE**

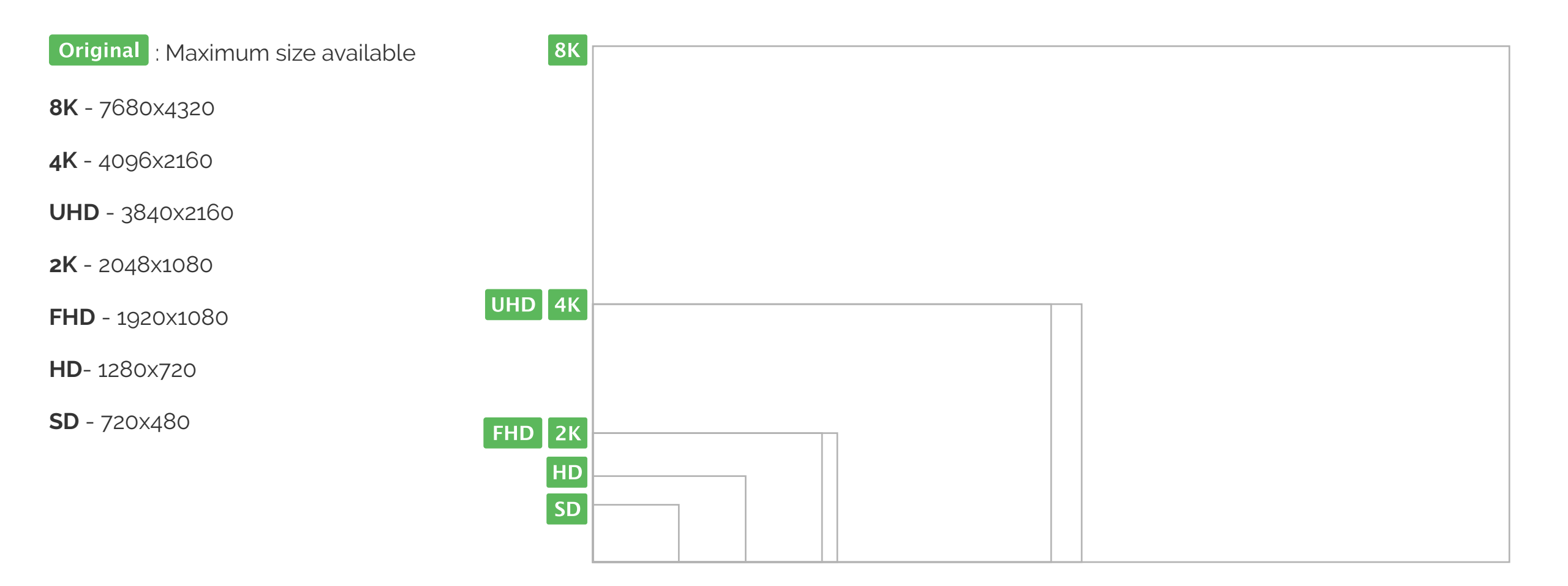

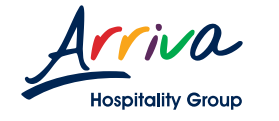

To download and view your added files, click on the yellow Downloads button in the top bar.

Note: The number of files you added to the download list will appear on the right side of the "Downloads" button.

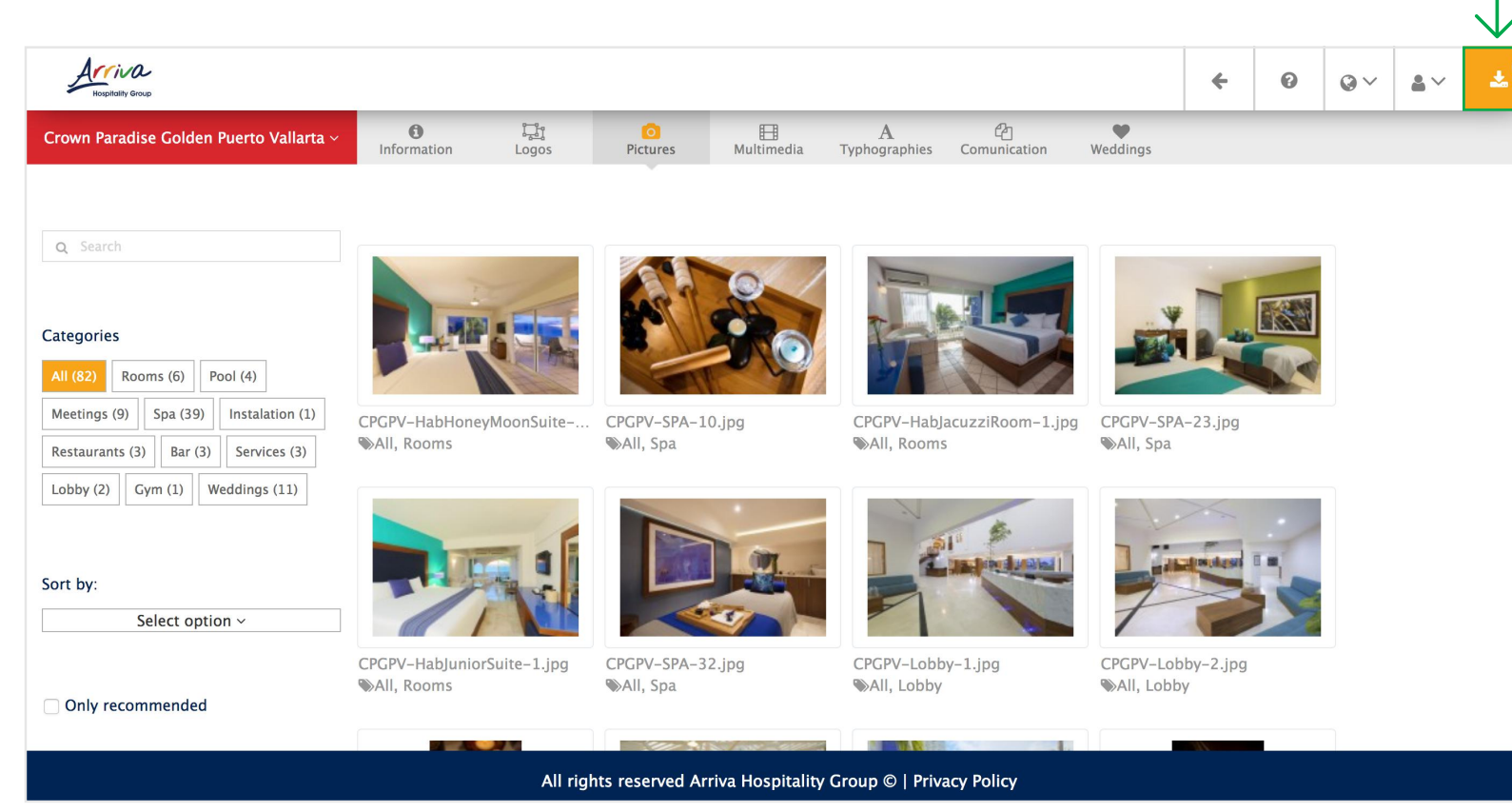

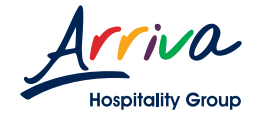

In this view you will see all the files that have been added to the download list.

|                          |           |                 |                                                | Download all<br>selected files |            |                 |               |                         | Delete all selected files. |
|--------------------------|-----------|-----------------|------------------------------------------------|--------------------------------|------------|-----------------|---------------|-------------------------|----------------------------|
|                          | Hospitali | /O-<br>hy Group |                                                |                                | ÷          | 0               | ≥~ <b>a</b> ~ | <b>*</b> <sup>(1)</sup> |                            |
| Select all files. —      |           | Select Hotel ~  | ()<br>Information                              |                                |            |                 |               |                         |                            |
|                          | ≡ Downlo  | oads list       |                                                |                                | 🕹 Download | d ( 0 ) file(s) | Delete (      | 0 ) file(s)             |                            |
|                          |           | Preview         | Name                                           | Size (MB)                      | Category   | Quality         | Download      | Delete                  |                            |
| Select specific file. —— | 2         |                 | CPGPV-HabHoneyMoonSuite-1.jpg                  | 4.49                           | pictures   | HD              | *             | <b>D</b>                | Delete the file.           |
|                          |           |                 |                                                |                                |            |                 |               |                         | Download the fle           |
|                          |           |                 |                                                |                                |            |                 |               |                         | Download the me.           |
|                          |           |                 |                                                |                                |            |                 |               |                         |                            |
|                          |           |                 |                                                |                                |            |                 |               |                         |                            |
|                          |           |                 | All rights reserved Arriva Hospitality Group © | Privacy Policy                 |            |                 |               |                         |                            |

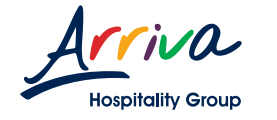

To download a file, click on the blue button on the right, located at the end of the table.

**F** To delete a file, click on the red button on the right, located at the end of the table.

| Acciva<br>Nophility Group |                                                          |           | *         | 0               | ⊙~ ≜`      | <b>*</b> <sup>(1)</sup> |
|---------------------------|----------------------------------------------------------|-----------|-----------|-----------------|------------|-------------------------|
| Select Hotel ~            | ()<br>Information                                        |           |           |                 |            |                         |
| ≡ Downloads list          |                                                          |           | 🛓 Downloa | d ( 0 ) file(s) | 🗎 Delete ( | 0 ) file(s)             |
| Preview                   | Name                                                     | Size (MB) | Category  | Quality         | Download   | Delete                  |
|                           | CPGPV-HabHoneyMoonSuite-1.jpg                            | 4.49      | pictures  | HD              |            |                         |
|                           |                                                          |           |           |                 |            | 1                       |
|                           |                                                          |           |           |                 |            |                         |
|                           |                                                          |           |           |                 |            |                         |
|                           |                                                          |           |           |                 |            |                         |
|                           |                                                          |           |           |                 |            |                         |
|                           | All rights reserved Arriva Hospitality Group @   Privacy | Policy    |           |                 |            |                         |

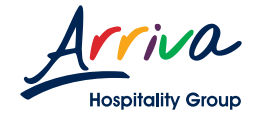

To select all available files, click on the square box located at the beginning of the table.

Now you can download or delete all the files that are on the list.

G Download all the files by clicking on the green button located above the table.

⑦ Delete all files by clicking on the red button located above the table

| Hospita | iVO<br>Illty Group |                                                          |           | <b>~</b>              | 0               | <b>≥</b> ~ <b>≜</b> ~ | * 🗻 (1)     |
|---------|--------------------|----------------------------------------------------------|-----------|-----------------------|-----------------|-----------------------|-------------|
|         | Select Hotel ~     | 1 Information                                            |           |                       |                 |                       |             |
| ≡ Downl | oads list          |                                                          |           | <b>&amp;</b> Download | d ( 0 ) file(s) | î Delete (            | ) ) file(s) |
|         | Preview            | Name                                                     | Size (MB) | Category              | Quality         | Download              | Delete      |
| -       |                    | CPGPV-HabHoneyMoonSuite-1.jpg                            | 4.49      | pictures              | HD              | *                     |             |
|         |                    |                                                          |           |                       |                 |                       |             |
|         |                    |                                                          |           |                       |                 |                       |             |
|         |                    |                                                          |           |                       |                 |                       |             |
|         |                    |                                                          |           |                       |                 |                       |             |
|         |                    |                                                          |           |                       |                 |                       |             |
|         |                    | All rights reserved Arriva Hospitality Group ©   Privacy | Policy    |                       |                 |                       |             |

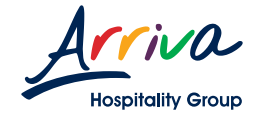

User profile.

#### 1.11 MY PROFILE

In "My profile" you can change your personal information, check your download history, and log out.

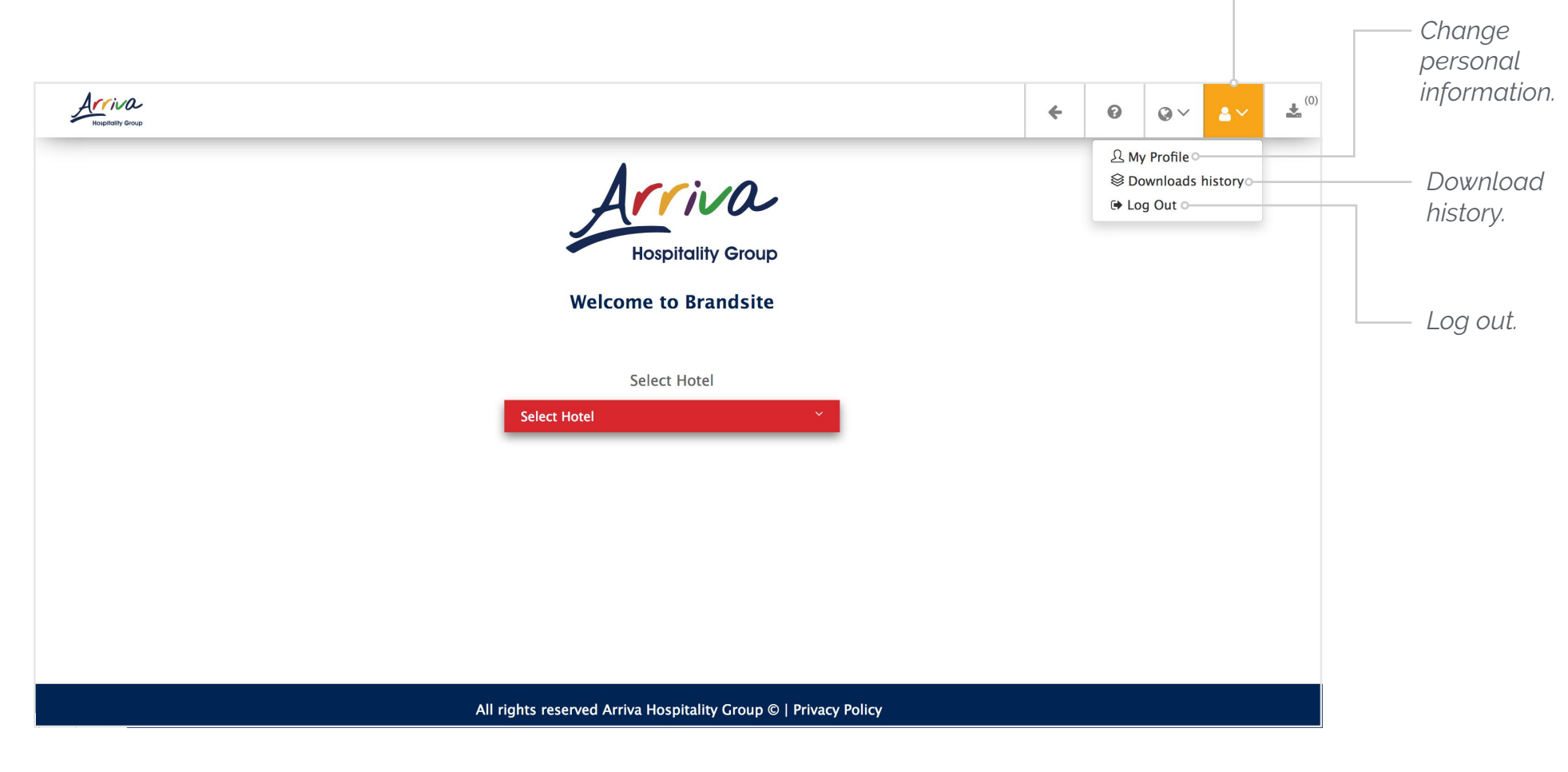

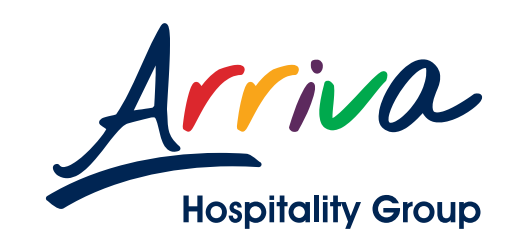

© Arriva Hospitality Group 2018. All rights reserved.